## Why Budget Management?

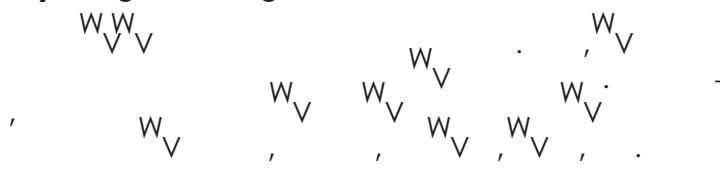

## Finance Data Warehouse

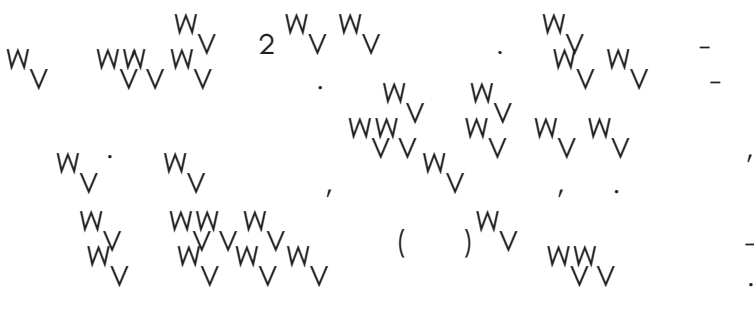

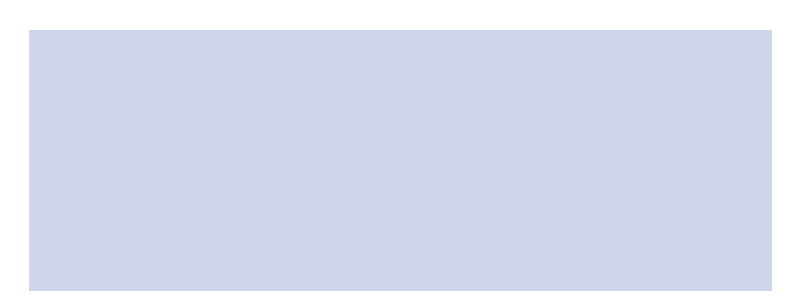

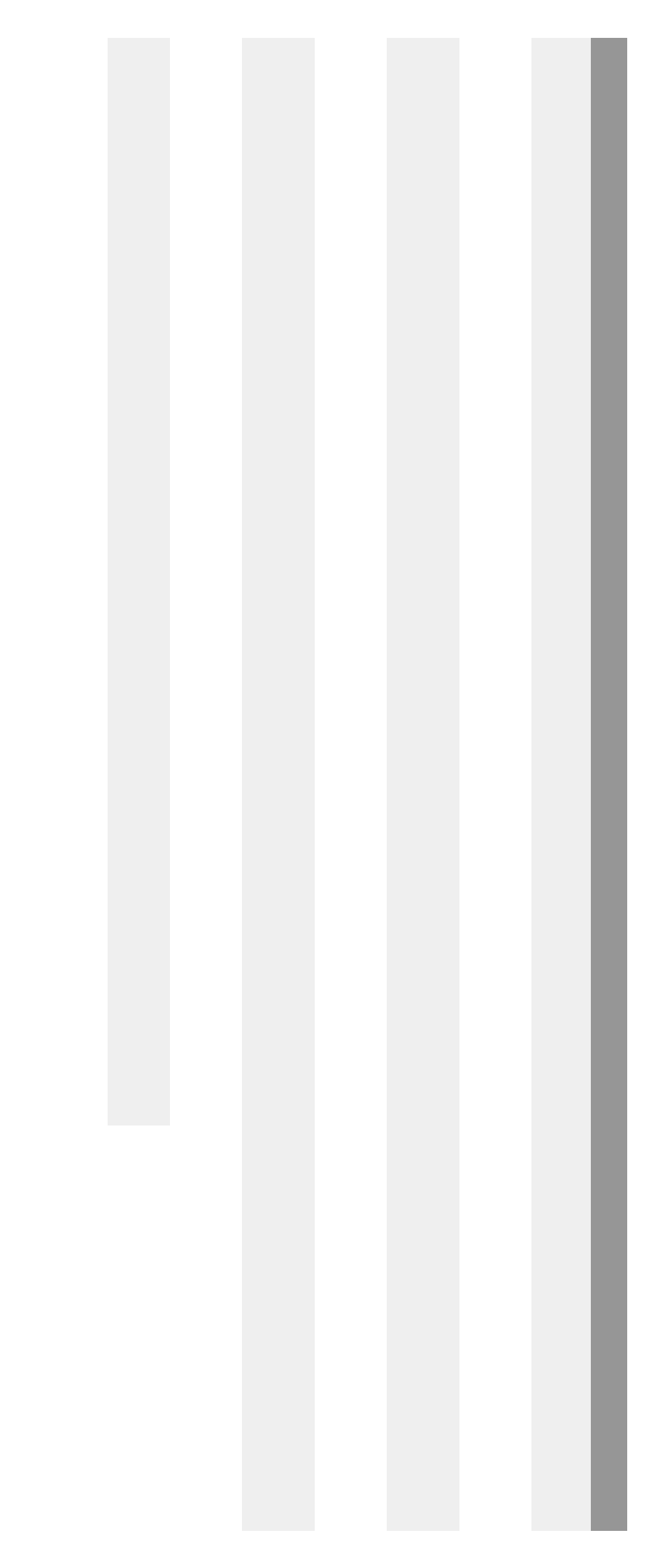

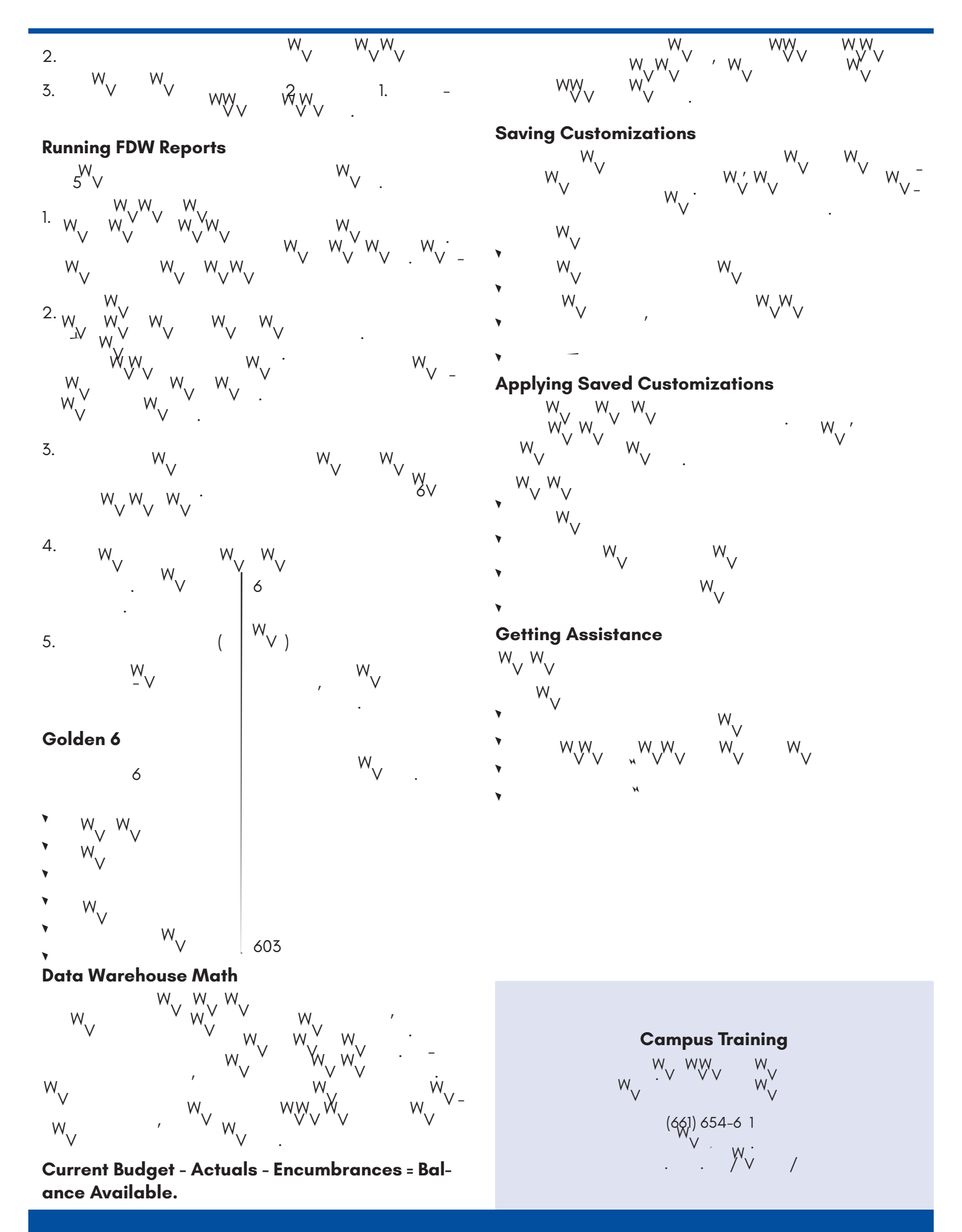